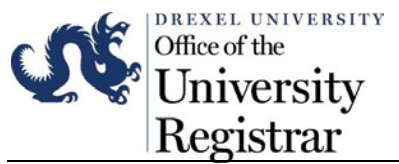

Instructions for using Faculty Schedule:

- 1. Log into DrexelOne.
- 2. Select the Faculty tab.

| 👷 Faculty - drexeLedu X +                                                      | - 0 >                               |  |  |  |  |  |  |  |  |
|--------------------------------------------------------------------------------|-------------------------------------|--|--|--|--|--|--|--|--|
| ← → C                                                                          | ☆ 🖪   🔘 🗉                           |  |  |  |  |  |  |  |  |
| M Quigley Service Support A A Support A A Search web or people                 |                                     |  |  |  |  |  |  |  |  |
| WELCOME ACADEMICS BILLING+FINANCIALAID CO-OP+CAREER SERVICES FACULTY EN PLOYEI | E EMPLOYEE PREVIEW CAMPUS+COMMUNITY |  |  |  |  |  |  |  |  |
| ENROLLMENT MANAGEMENT ADMIN                                                    |                                     |  |  |  |  |  |  |  |  |

3. Select the Faculty Detail Schedule or Faculty Schedule by Day and Time link in the Course Administration channel.

| Course Administration                                                                                                    |
|----------------------------------------------------------------------------------------------------|
| Class List (New Banner 9)<br>Includes student information, photo, and email                                                                             |
| Submit Final Grades                                                                                                    |
| Submit Grade Change(s)                                                                                                    |
| Faculty Detail Schedule (New Banner 9)                                                                                                    |
| Faculty Schedule by Day and Time (New Banner 9)                                                                                                    |
| Term Master Schedule<br>Listing of courses offered by term                                                                                              |
| More BannerWeb Faculty Services >>                                                                                                    |
| BNC Adoption & Insights<br>Adopt course materials. Service also offers quick re-adoption, student pricing, and<br>alternatives to traditional materials |
| Photo Class List<br>Will be decommissioned at the end of Summer Quarter (September 16, 2022)                                                            |
| Legacy Banner 8 Options<br>The following Banner 8 features will be decommissioned at the end of Summer<br>Quarter (September 16, 2022)                  |
| Faculty Schedule by Day and Time                                                                                                    |
| Faculty Detail Schedule                                                                                                    |
| Detail Class List                                                                                                    |
| Summary Class List                                                                                                    |
|                                                                                                    |

## Faculty Schedule by Day and Time:

4. Clicking "Faculty Schedule by Day and Time" will open a weekly calendar that shows meeting times of assigned courses. Any courses without an assigned meeting times will be listed below the calendar.

|    | ≖Ω\$ * ₽                                                                                                    |                                                      |                               |       |                               |       |       |       |  |   |  |
|----|----------------------------------------------------------------------------------------------------|------------------------------------------------------|-------------------------------|-------|-------------------------------|-------|-------|-------|--|---|--|
| Fa | culty an                                                                                                    | nd Advisor 🔹 Faculty Week at a                       | a Glance                      |       |                               |       |       |       |  |   |  |
|    | Today - 06/27/2022                                                                                                    |                                                      |                               |       |                               |       |       |       |  |   |  |
|    |                                                                                                    | 06/27                                                | 06/28                         | 06/29 | 06/30                         | 07/01 | 07/02 | 07/03 |  |   |  |
|    |                                                                                                    |                                                      |                               |       |                               |       |       |       |  | • |  |
|    | 13.00                                                                                                    | PTRS<br>Class                                        |                               |       |                               |       |       |       |  |   |  |
|    | -                                                                                                    | <ul> <li>I3:00-14:20</li> <li>3PKWAY-603A</li> </ul> |                               |       |                               |       |       |       |  |   |  |
|    |                                                                                                    |                                                      |                               |       |                               |       |       |       |  |   |  |
|    | 14:00                                                                                                    |                                                      | PTRS Class                    |       |                               |       |       |       |  |   |  |
|    |                                                                                                    |                                                      | 0 3PKWAY-840A                 |       |                               |       |       |       |  |   |  |
|    | 15:00                                                                                                    |                                                      |                               |       |                               |       |       |       |  |   |  |
|    |                                                                                                    |                                                      | ARTH                          |       | ARTH<br>Class                 |       |       |       |  |   |  |
|    |                                                                                                    |                                                      | 0 15:30-16:50<br>0 NSBITT-125 |       | 0 15:30-16:50<br>0 NSBITT-125 |       |       |       |  |   |  |
|    | Courses without assigned meeting times:           N75         TBA           PSY         TBA           PSY         TBA |                                                      |                               |       |                               |       |       |       |  |   |  |
|    | () Tin                                                                                                    | ne 🛛 Venue                                           |                               |       |                               |       |       |       |  |   |  |

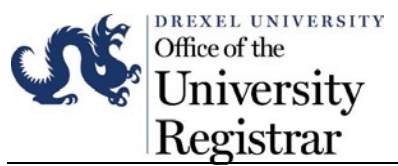

5. To navigate to a specific date, click on the calendar icon in the upper right corner of the screen, and choose a date from the calendar window. Click "Go" to display the chosen date.

|     | C OF       |                            |        |    |    |        |    |    |    |       |                           |        |       | *          | $\bigcirc$ |
|-----|------------|----------------------------|--------|----|----|--------|----|----|----|-------|---------------------------|--------|-------|------------|------------|
|     | 66         |                            |        |    |    |        |    |    |    |       |                           |        |       | *          | •          |
| Fac | ulty and A | dvisor • Faculty Week at a | Glance |    |    |        |    |    |    |       |                           |        |       |            |            |
| Fac | culty Wee  | ek at a Glance             |        |    |    |        |    |    |    |       |                           |        |       |            |            |
|     | Today -    | 06/27/2022                 | «      | <  | Ju | ne 202 | 2  | >  | >> | <     | Week 06/27/2022 to 07/03/ | 2022 > |       | MM/dd/yyyy | Go         |
|     |            | 06/27                      | Su     | Мо | Tu | We     | Th | Fr | Sa | 06/29 | 06/30                     | 07/01  | 07/02 | 07/03      |            |
|     |            |                            |        |    |    |        |    | _  |    |       |                           |        |       |            | î          |
|     |            |                            | 29     | 30 | 31 | 1      | 2  | 3  | 4  |       |                           |        |       |            |            |
|     |            |                            | 5      | 6  | 7  | 8      | 9  | 10 | 11 |       |                           |        |       |            |            |
|     | 08:00      |                            | 12     | 13 | 14 | 15     | 16 | 17 | 18 |       |                           |        |       |            |            |
|     |            |                            | 19     | 20 | 21 | 22     | 23 | 24 | 25 |       |                           |        |       |            |            |
|     |            |                            | 26     | 27 | 28 | 29     | 30 | 1  | 2  |       |                           |        |       |            | - 1        |
|     |            |                            |        |    |    |        |    |    |    |       |                           |        |       |            |            |

6. To navigate to the course details, click on the course link.

| Iod | vday - 06/27/2022 < Week 06/27/2022 to 07/03/2022 > |               |       |               |       |       |       |   |  |
|-----|-----------------------------------------------------|---------------|-------|---------------|-------|-------|-------|---|--|
|     | 06/27                                               | 06/28         | 06/29 | 06/30         | 07/01 | 07/02 | 07/03 |   |  |
|     |                                                     |               |       |               |       |       |       |   |  |
| 00  | PTRS<br>Class                                       |               |       |               |       |       |       |   |  |
|     | ③ 13:00-14:20                                       |               |       |               |       |       |       |   |  |
|     | O 3PKWAY-603A                                       |               |       |               |       |       |       |   |  |
|     |                                                     |               |       |               |       |       |       |   |  |
| :00 |                                                     | PTRS Class    |       |               |       |       |       |   |  |
|     |                                                     | 3 14:00-15:20 |       |               |       |       |       | - |  |
|     |                                                     | Ø 3PKWAY-840A |       |               |       |       |       |   |  |
|     |                                                     |               | •     |               |       |       |       |   |  |
| :00 |                                                     |               |       |               |       |       |       |   |  |
|     |                                                     | ARTH          |       | ARTH          |       |       |       |   |  |
|     |                                                     | ③ 15:30-16:50 |       | ③ 15:30-16:50 |       |       |       |   |  |
|     |                                                     | ♀ NSBITT-125  |       | ♀ NSBITT-125  |       |       |       |   |  |

## Faculty Detail Schedule:

7. If you are using the Faculty Detail Schedule link, you may choose a term from the "Term" dropdown menu.

| <b>۳ کې</b>                      |                 |        |   |
|----------------------------------|-----------------|--------|---|
| Faculty and Advisors • Faculty D | Detail Schedule |        |   |
| Faculty Detail Schedule          |                 |        |   |
| Term                             |                 | CRN    |   |
| Select                           |                 | Select | • |
|                                  | Q               |        |   |
| Spring Semester 22-23 - 202231   |                 |        |   |
| Fall Semester 22-23 - 202211     |                 |        |   |
| Summer Quarter 21-22 - 202145    |                 |        |   |
| Summer Semester 21-22 - 202141   |                 |        |   |
| Spring Quarter 21-22 - 202135    | _               |        |   |
|                                  |                 |        |   |

a. You may then choose a course from the "CRN" dropdown menu.

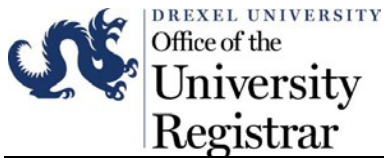

| Faculty and Advisors                         | ıle      |   |
|----------------------------------------------|----------|---|
| Faculty Detail Schedule                      |          |   |
| Term                                         | CRN      |   |
| Summer Quarter 21-22 - 202145                | Select   |   |
|                                              |          | ٩ |
| Use this page to view your detailed schedule | ARTH 101 |   |
|                                              | NFS 315  |   |
|                                              | PSY 120  |   |
|                                              | PSY 213  |   |
|                                              | PTRS 627 |   |
|                                              |          |   |
|                                              |          |   |

- 8. The Faculty Detail Schedule displays course details, scheduled meeting times, enrollment numbers and instructor contact information.
  - a. The Class List may be accessed by clicking on the "Class List" link below the "Roster" heading.

|                                                                                     |                     |                      |                            | * 🗵 |
|-------------------------------------------------------------------------------------|---------------------|----------------------|----------------------------|-----|
| Faculty and Advisors • Faculty Detail Schedule                                      |                     |                      |                            |     |
| Faculty Detail Schedule                                                             |                     |                      |                            | Í   |
| Term                                                                                | CRN                 |                      |                            |     |
| Summer Quarter 21-22 - 202145                                                       |                     |                      |                            |     |
|                                                                                     |                     |                      |                            |     |
| Use this page to view your detailed schedule.                                       |                     |                      |                            |     |
| Course :                                                                            |                     |                      |                            | ~   |
| Associated Term                                                                     | CRN                 | Status               | Available for registration |     |
| Summer Quarter 21-22                                                                |                     | Active               | 05/02/2022 - 06/28/2022    |     |
| College                                                                             | Department          | Part of Term         | Credits                    |     |
| Antoinette Westphal COMAD                                                           | Art and Art History | 1                    | 3                          |     |
| Campus                                                                              | Override            | Instructional Method | Roster                     |     |
| University City                                                                     | No                  | Face To Face         | Classlist                  |     |
| Course Level                                                                        |                     |                      |                            |     |
| Graduate Quarter, Undergraduate Quarter,<br>Graduate Quarter, Undergraduate Quarter |                     |                      |                            |     |

Please contact Academic Information & Systems at <u>ais\_student@drexel.edu</u> for any system related issues or training. You can contact OUR at <u>UC-Academic-Records@drexel.edu</u>, if you have any issues regarding the information being presented in your faculty schedule.